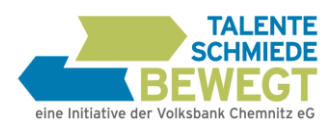

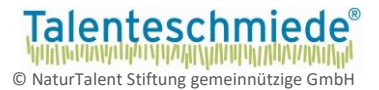

# Deine Vorbereitung auf den Seminartag

Bitte gehe genau nach der folgenden Reihenfolge vor:

- 1. Online-Checks fristgerecht durchführen (Bitte über einen PC oder Laptop, Handy geht nicht!!!!)
- → Bitte Endtermin in unserer E-Mail unbedingt beachten!
- 2. Seminarunterlagen ausfüllen

Plane insgesamt mindestens vier Stunden Vorbereitungszeit ein. Du kannst Dir die Zeit frei einteilen. Wir empfehlen Dir, nicht alle Tests an einem Stück zu machen und vor allem beim KompetenzCheck auch Pausen einzulegen!

## **1. ONLINE-CHECKS DURCHFÜHREN**

Schritt 1: Du hast nach deiner Anmeldung eine E-Mail mit dieser Bedienungsanleitung, den Seminarunterlagen sowie dem Link zu deinen Tests erhalten. Beachte ggf. andere Darstellungen z.B. in LernSax.

| Hallo Max,                                                                                                    |       |  |
|----------------------------------------------------------------------------------------------------|-------|--|
| nun kannst du die 3 Onlinetests als Vorbereitung für den Workshop durchführen. Dazu findest<br>du anbei eine Bedienungsanleitung, die dich durch die Tests begleitet und dir die einzelnen<br>Schritte erläutert. Drucke dies aus und lies sie dir aufmerksam durch. |       |  |
| Für ein erfolgreiches Seminar ist es außerdem notwendig, dass du die Seminarunterlagen<br>ausgefüllt zum Workshoptag mitbringst. Die Seminarunterlagen findest du ebenfalls anbei.<br>Drucke diese ebenfalls aus und fülle Sie vor dem Workshoptag aus.              |       |  |
| WICHTIG: Führe die 3 Onlinetests bis zum 10.09.2020 vollständig durch, um am Workshop<br>teilnehmen zu können.                                                                                                    |       |  |
| ZU DEN TESTS Klicke auf "zu den T                                                                                                    | ests" |  |
| Lade bitte mit einem Klick folgende Dateien herunter:                                                                                                    |       |  |
| Bedienugsanleitung                                                                                                    |       |  |
| Seminarunterlagen                                                                                                    |       |  |

Schritt 2: Logge dich nun mit deiner E-Mailadresse sowie deinem Passwort ein, das du von uns bei deiner Anmeldung erhalten hast.

Falls sich der Link nicht automatisch öffnet, kannst du dich unter
https://talenteschmiede-bewegt.checkidy.de/test-execution einloggen.
Falls du dein Passwort nicht mehr weißt, kannst du dies mit der "Passwort vergessen"Funktion zurücksetzen. Dein Benutzername ist die E-Mailadresse mit der du dich für den
Workshop angemeldet hast.

Schritt 3: Bevor du mit den Onlinechecks beginnen kannst, musst du deine Selbsteinschätzung ausfüllen.

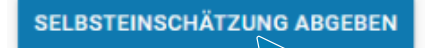

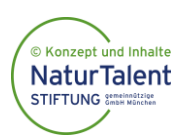

potential.akademie eG Innere Klosterstraße 15, 09111 Chemnitz www.talenteschmiede-bewegt.de info@talenteschmiede-bewegt.de

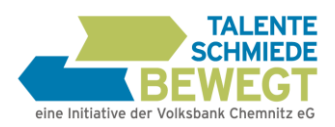

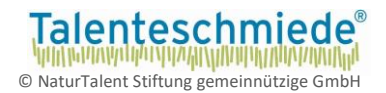

## Der erste Check: BerufsCheck

(ca. 20 Minuten, keine Pausen möglich)

### Schritt 1:

#### Tests Hier siehst du den Status der einzelnen Tests, die Berufscheck im zuge dieses Seminar zu erledigen sind. Berufscheck Mit klicken auf den Button wirst du zum Berufscheck weitergeleitet. Wenn du den Test abgeschlossen hast, wirst du automatisch wieder hierher zurück geleitet. 6 KompetenzCheck NEXT Klicke hier, um den Test Zum BerufsCheck zu starten StrengthsFinder Schritt 2: IIII BERUFSCHECK Eingangsfragen Alter **0<u>%</u>** Höchster Abschluss Wähle hier den Abschluss aus. Mittelschule den du als nächstes absolvieren wirst Ziel Achtung: Wenn du nur Berufe für eine Berufsausbildung Ausbildung angezeigt bekommen möchtest, Universitätsstudium dann klicke Berufsausbildung. Wenn auch ein Studium für dich denkbar ist, kannst du (Fach-)Hochschulstudium zusätzlich auch Universitätsstudium und

Ich akzeptiere die AGB und Datenschutzbestimmungen

(c) 2019 IKOBE BerufsCheck - Impressum - AGB - Datenschutz

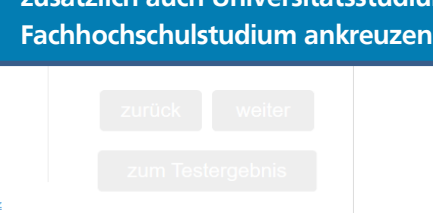

Deine Hotline, falls beim KompetenzCheck oder beim BerufsCheck technische Probleme auftreten: Team der "Talenteschmiede bewegt": info@talenteschmiede-bewegt.de

0371 355617-40

Gib bitte in deiner E-Mail deinen Namen und den Namen deiner Schule an.

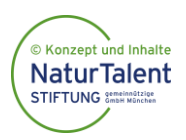

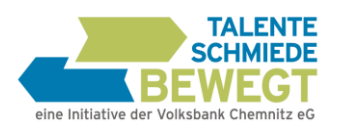

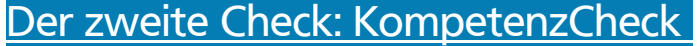

(ca. 80 Minuten, Pausen empfohlen)

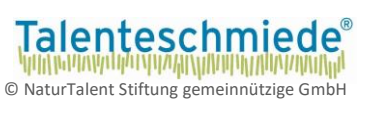

#### Schritt 1:

| KompetenzCheck NEXT                                                                                                    | <b>Tests</b><br>Hier siehst du den Status der einzelnen Tests, die<br>im zuge dieses Seminar zu erledigen sind. |  |
|----------------------------------------------------------------------------------------------------|----------------------------------------------------------------------------------------------------|--|
| Art klicken auf den Button wirst du zum KompetenzCheck NEXT                                                                                                    | <ul> <li>Berufscheck</li> </ul>                                                                                 |  |
| utomatisch wieder hierher zurück geleitet.                                                                                                    | KompetenzCheck NEXT                                                                                             |  |
| zu starten                                                                                                    | • StrengthsFinder                                                                                               |  |
| Bitte mach noch ein paar zusätzliche Angaben, damit der Test noch genauer<br>und gerechter wird.                                                                                                    |                                                                                                    |  |
| Nachname                                                                                                    | Wähle hier den Abschluss aus, den<br>du als nächstes absolvieren wirst                                          |  |
| Bitte Auswählen v                                                                                                    |                                                                                                    |  |
| Geschlecht Alter                                                                                                    |                                                                                                    |  |
| Welcher Schulabschluss wird angestrebt oder wurde erreicht?         Hauptschule, Mittelschule, Qualifizierender         Hauptschulabschluss und vergleichbare         Realschule und vergleichbare         Gymnasium, Fachoberschule, Berufsoberschule und vergleichbare |                                                                                                    |  |
| waitar                                                                                                    |                                                                                                    |  |

Schritt 2: Beantworte die angezeigten Fragen.

Du kannst beim KompetenzCheck jederzeit Pausen einlegen.

Bitte beachte aber, dass zuvor die angefangene Aufgabe beendet sein muss. Klicke dazu erneut auf den Button "Zum Test". Um den Test fortzusetzen, musst Du Deine Zugangsdaten genau wie beim ersten Einloggen eingeben!

Bitte stelle sicher, dass nach Beendigung des Checks neben dem Kompetenzcheck der Button "abgeschlossen" erscheint. Erst dann sind alle Fragen vollständig beantwortet und du kannst zum nächsten Test gehen.

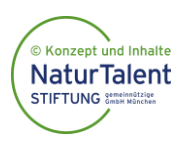

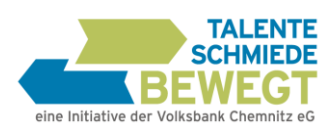

## Der dritte Check: Strenghtsfinder

(ca. 35 Minuten)

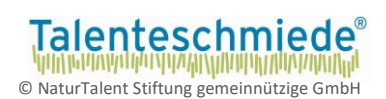

### Schritt 1:

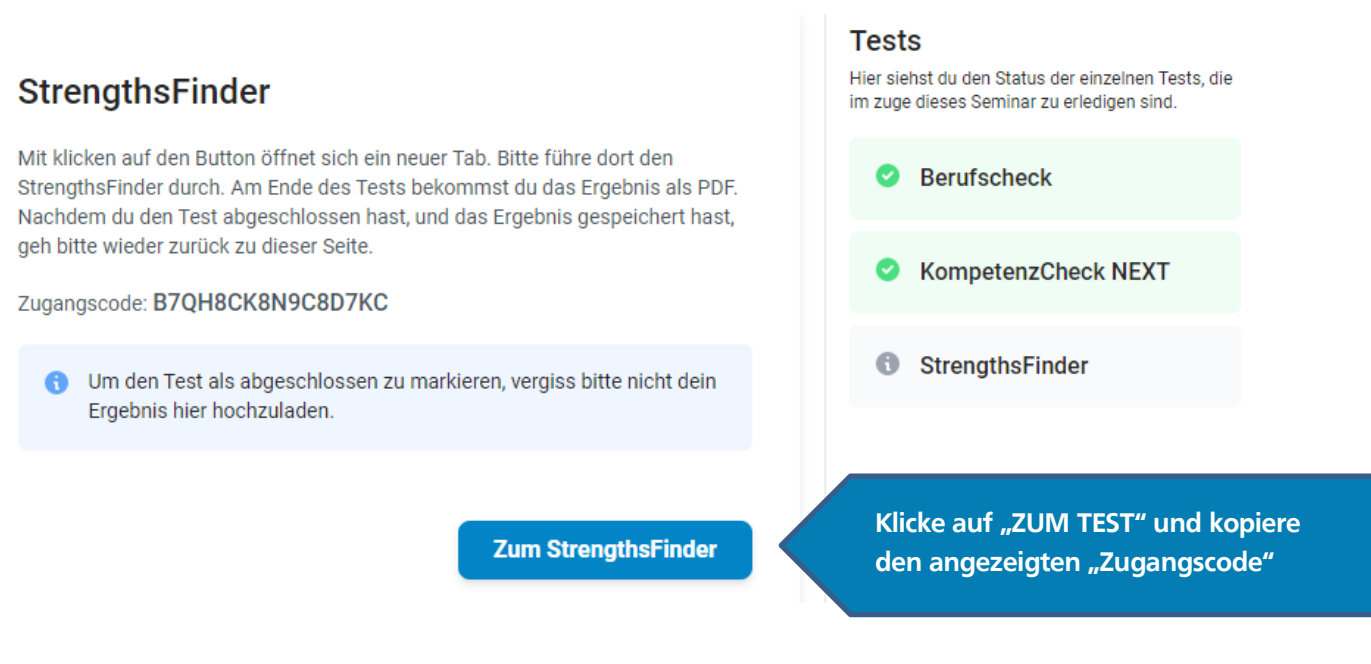

Du kannst die folgende Seite auch direkt unter folgendem Link erreichen: https://my.gallup.de/\_Home/RedeemAccessCode

Schritt 2: Es öffnet sich folgende Webseite:

| GALLUP <sup>®</sup> Access |                                                                                                    |                                                                                                    |
|----------------------------|----------------------------------------------------------------------------------------------------|----------------------------------------------------------------------------------------------------|
|                            | IHREN ZUGANGSCODE EINLÖSEN                                                                                                    |                                                                                                    |
|                            | Bitte geben Sie Ihren Zugangscode<br>wird, und klicken Sie anschließend a<br>erhalten Sie Zugang zum Assessme<br>nächsten Bildschirm werden Sie au | genau so ein, wie er Ihnen angezeigt<br>Iuf <b>Fortfahren</b> . Mit diesem Code<br>Int und den Ergebnissen. Auf dem<br>Igefordert, ein Konto für diese |
|                            | Website zu erstellen, falls noch nich                                                                                                    | .t geschehen.                                                                                                    |
|                            | * Zugangscode                                                                                                    | Füge auf der Webseite deinen<br>Zugangscode ein, den du im Schritt<br>1 kopiert hast.                                                                  |
|                            | * Zugangscode                                                                                                    | Füge auf der Webseite deinen<br>Zugangscode ein, den du im Schritt<br>1 kopiert hast.                                                                  |

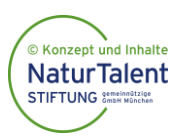

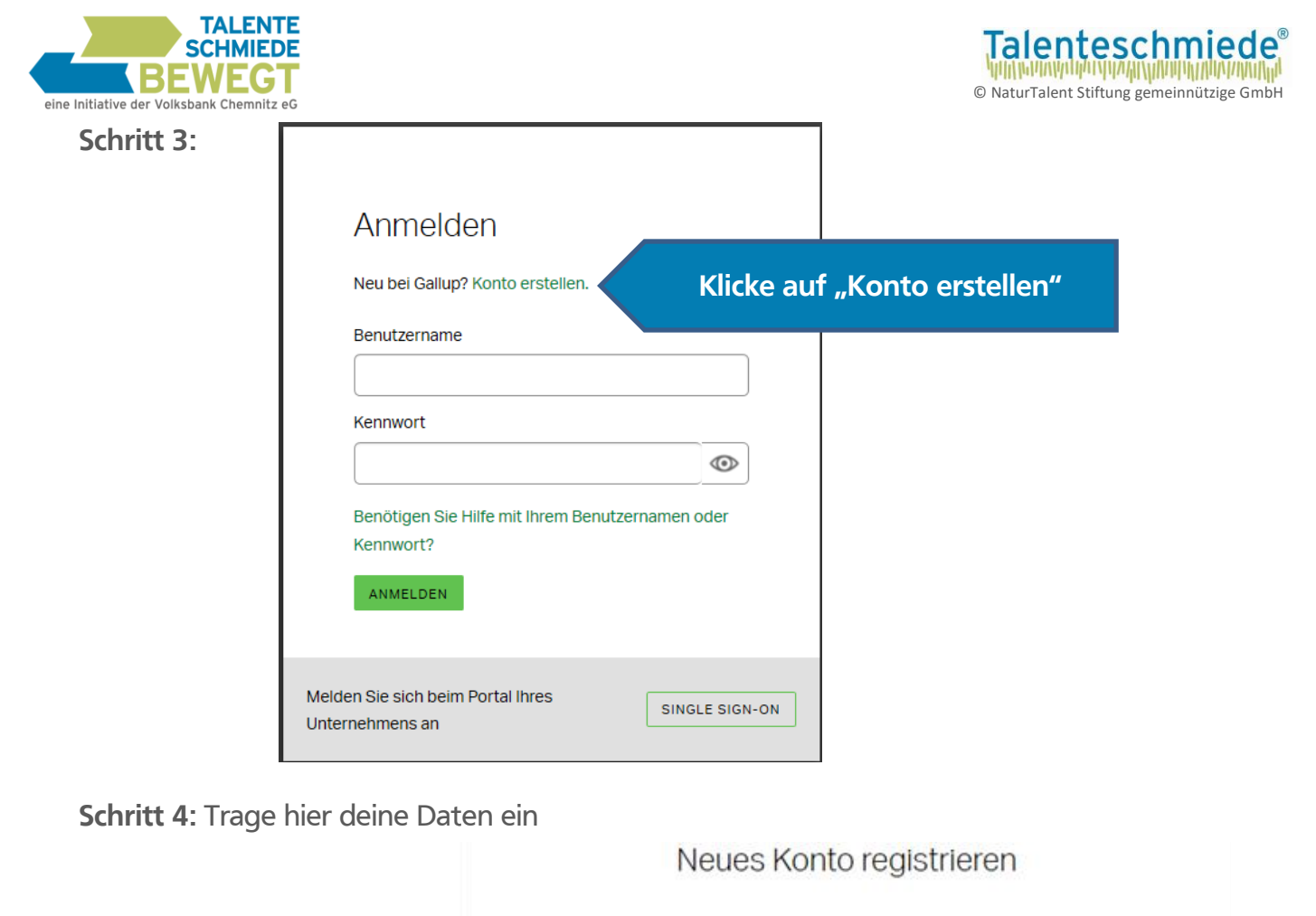

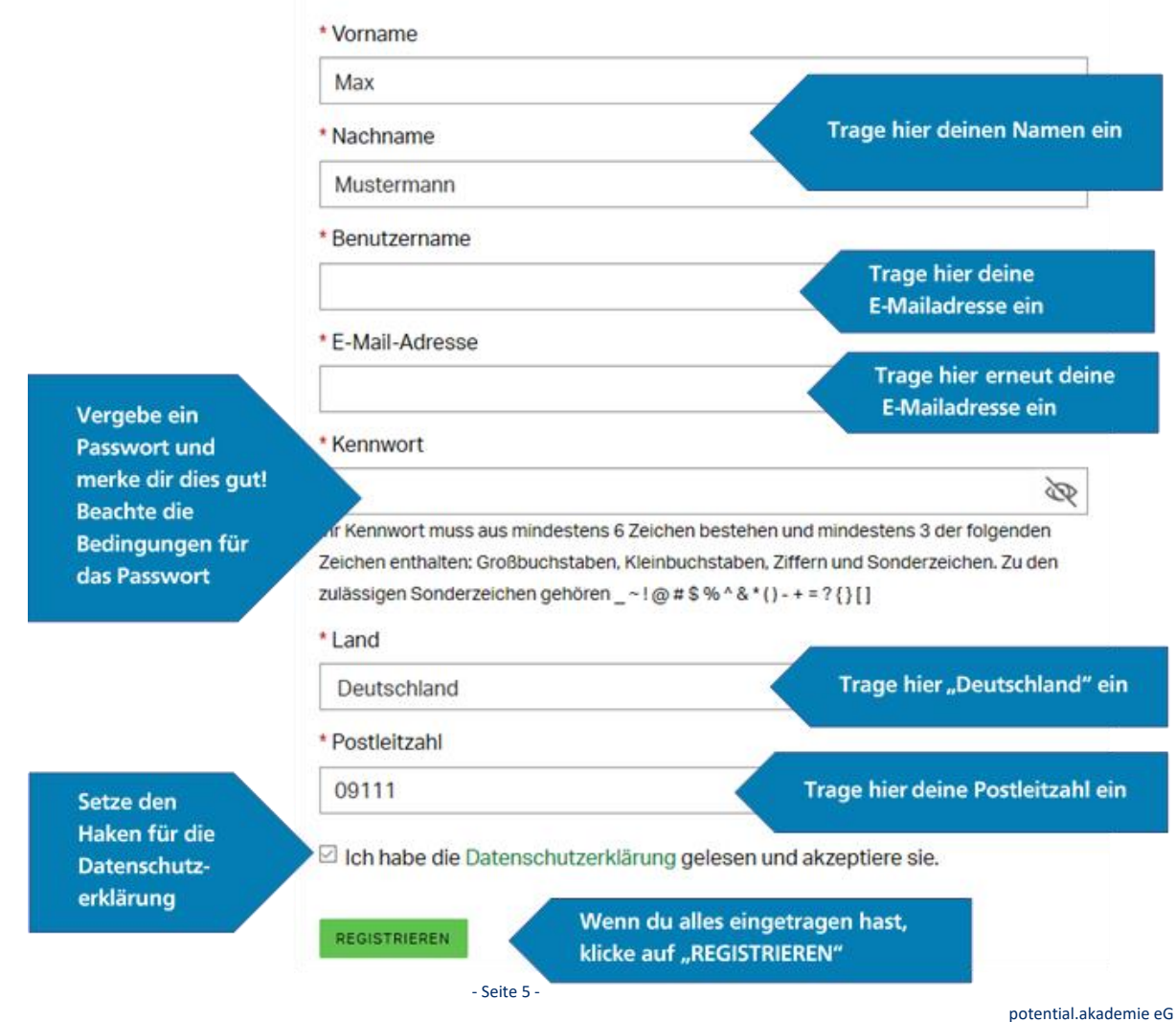

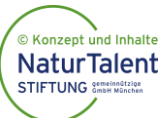

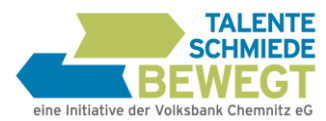

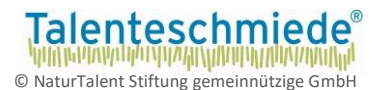

## Schritt 5: Du erhältst auf deine angegebene E-Mail einen 6-stelligen Code zur

#### Verifizierung.

Falls du die E-Mail nicht erhältst, prüfe deinen Spamordner oder klicke auf "E-Mail erneut senden".

| E-Mail-Verifizierung                                                                                                    |
|----------------------------------------------------------------------------------------------------|
| Um Ihre E-Mail-Adresse zu verifizieren und einen sicheren Service garantieren zu<br>können, haben wir eine E-Mail an <b>talenteschmiede@volksbank-chemnitz.de</b><br>gesendet. Prüfen Sie Ihr Postfach und geben Sie den sechsstelligen<br>Verifizierungscode ein, den Sie zur Verifizierung Ihres Gallup Kontos erhalten<br>haben. |
| * Verifizierungscode<br>Trage den 6-stelligen Code hier ein<br>und klicke "übermitteln"                                                                                                    |
| ÜBERMITTELN<br>Sie haben die Verifizierungs-E-Mail nicht erhalten?                                                                                                    |
| E-MAIL ERNEUT SENDEN<br>Es kann bis zu 10 Minuten dauern, bis Sie die E-Mail erhalten. Wenn Sie sie nicht<br>erhalten wenden Sie sich an uns                                                                                                    |

Schritt 6: Du kannst nun den Gallup Strenghtsfinder beginnen.

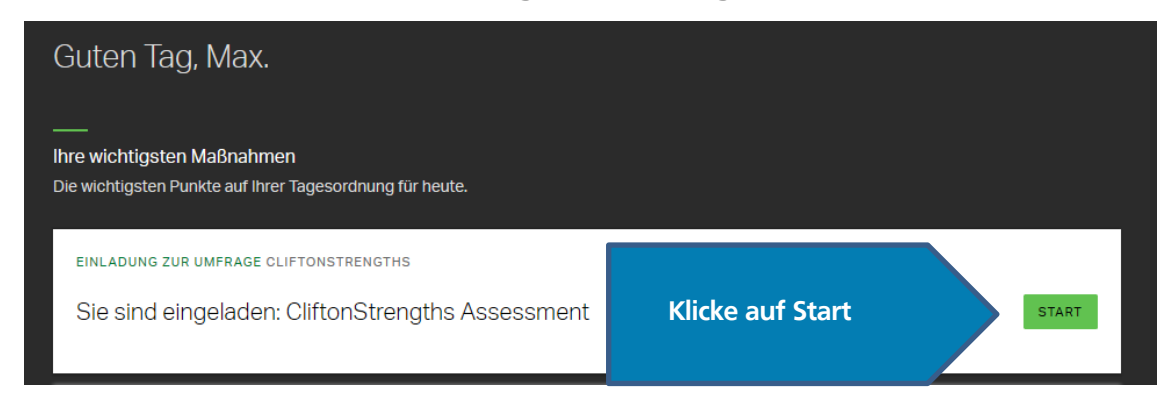

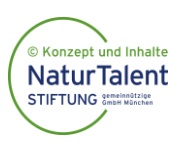

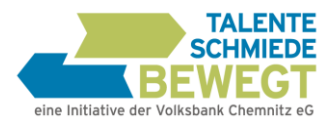

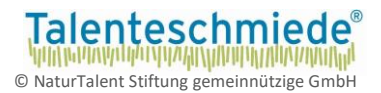

Zu Schritt 6: Teilweise kann das Startmenü anders aufgebaut sein.

Um dennoch zum Strengthsfinder zu gelangen, wähle das Menü.

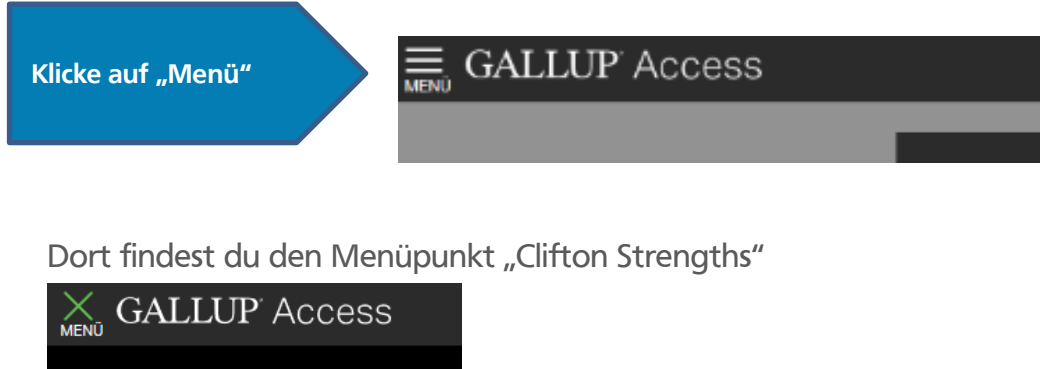

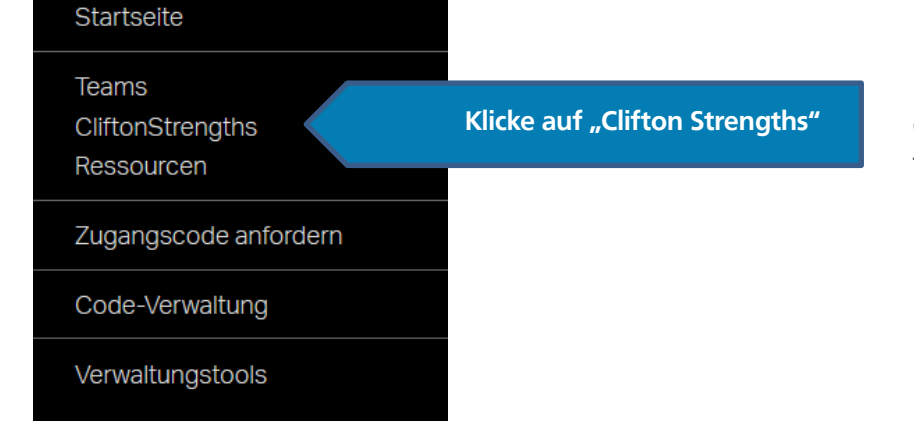

Danach erscheint eine Seite, auf der gefragt wird, ob du den Test neu beginnen möchtest. Diesen Button wählst du.

Schritt 7: Wähle die Sprache aus und klicke auf "Weiter"

Schritt 8: Einverständniserklärung: Wähle "ich akzeptiere" und klicke auf "Weiter"

Schritt 9: -In welchem Land oder welcher Region sind sie derzeit wohnhaft?Wähle "Deutschland" aus, dies findet sich zwischen "Georgien" und "Ghana" und klicke "Weiter"

- Schritt 10: -Geben Sie Ihre Muttersprache an.-Wähle "Deutsch" aus oder die Sprache in der du den Test absolvieren möchtest und klicke "Weiter"
- Schritt 11: Beantworte die Fragestellungen in Ihrer Reihenfolge. Beachte dabei das Zeitlimit pro Frage

WICHTIG: Nach dem Strenghtsfinder musst du deinen Top 5-Talente Bericht noch in dein Profil hochladen! Beachte dazu Schritt 17!

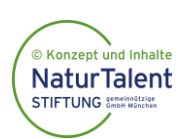

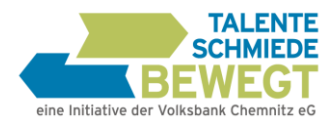

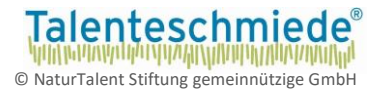

Du kannst deinen Talentbericht im Anschluss direkt abrufen oder nach den nächsten Schritten (12 bis 16) auch zu einem späteren Zeitpunkt darauf zugreifen.

- Schritt 12: Falls du deine Ergebnisse zu einem späteren Zeitpunkt abrufen möchtest, logge dich mit deiner E-Mailadresse und deinem Passwort unter: <u>my.gallup.de</u> ein. Falls du dein Passwort vergessen hast, kannst du auch über die "Passwort vergessen" Funktion dein Kennwort zurücksetzen.
- Schritt 13: Um deine Ergebnisse einzusehen, wähle nach dem Einloggen auf <u>my.gallup.de</u> den Punkt "**Menü**"

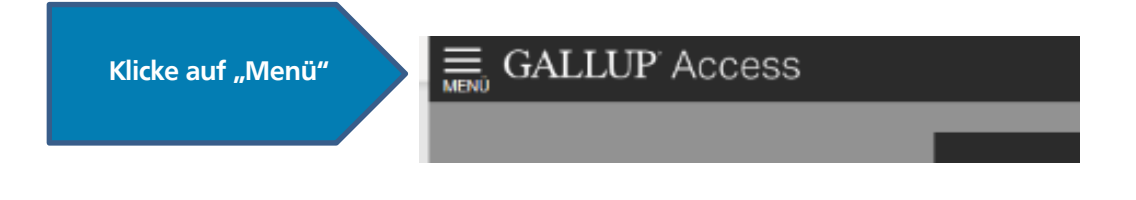

Schritt 14: Wähle den Menüpunkt: "CliftonStrenghts"

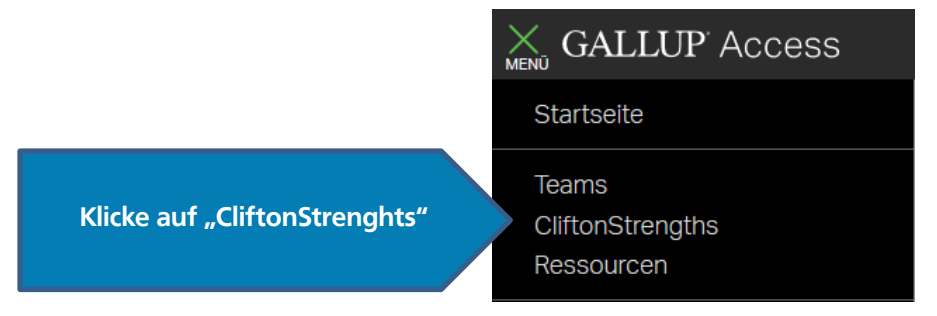

Schritt 15: Wähle den Reiter "Berichte"

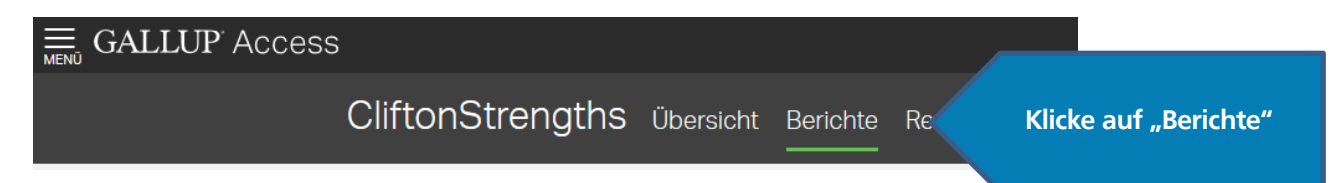

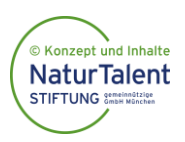

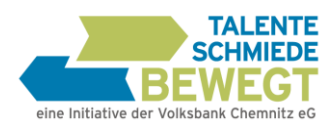

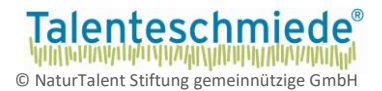

## Schritt 16: Bei der Schaltfläche "Berichte herunterladen" kannst du deinen persönlichen Talentbericht herunterladen.

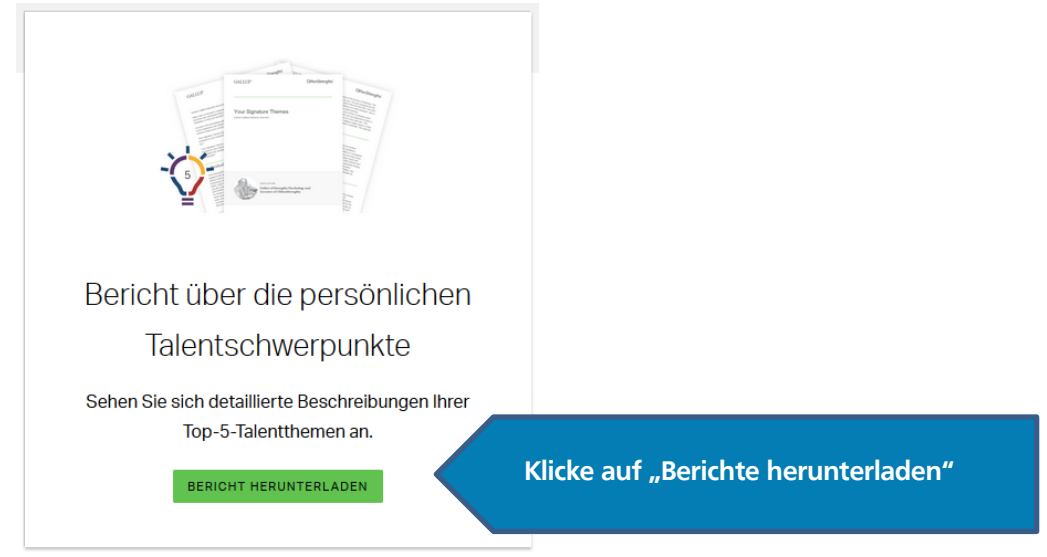

Wichtig: Lade den Bericht herunter und drucke diesen aus. Bitte bringe deinen Top 5-Talente Bericht zum Workshop mit!

#### Schritt 17:

#### StrengthsFinder

Bitte lade das Ergebnis hier hoch um den Test als abgeschlossen zu markieren.

PDF-Ergebnis hochladen

Lade als letzten Schritt deinen Talent-Bericht in dein Profil hoch

Dein Profil findest du direkt unter diesem Link: https://talenteschmiede-bewegt.checkidy.de/test-execution

Deine Hotline, falls beim Gallup Strengthsfinder Probleme auftreten:

Team der "Talenteschmiede bewegt": <u>info@talenteschmiede-bewegt.de</u> 0371 355617-40 Gib bitte in deiner E-Mail deinen Namen und den Namen deiner Schule an.

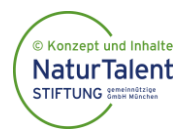

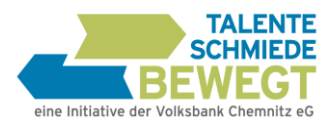

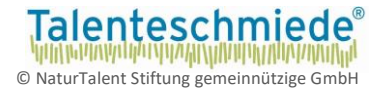

## 2. Ausgedruckte »Seminarunterlagen« (PDF) bearbeiten

Drucke bitte nach den Online-Checks die schriftlichen <u>Seminarunterlagen</u> aus, die Du heruntergeladen hast (PDF).

Bearbeite dann den <u>Fragebogen</u> und die Fragen zur <u>Selbsteinschätzung</u>. Denke auch rechtzeitig vor dem Seminar an die <u>Fremdeinschätzung</u>: Drei Leute, die Dich gut kennen, sollen Dir Rückmeldung geben, was Du gut kannst.

Wichtig: Bring bitte diese Unterlagen unbedingt zum Seminar mit!

WICHTIG: Nach dem Seminar wirst du erneut um ein Feedback gebeten. Stelle dazu sicher, dass du deine Anmeldedaten inkl. des Passwortes zum Workshoptag dabei hast.

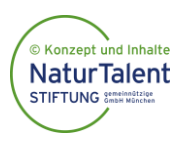

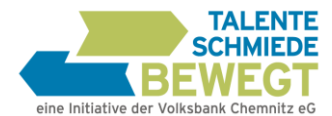

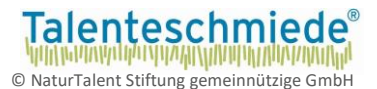

## Deine persönliche Checkliste für ein erfolgreiches Seminar:

| BerufsCheck fristgerecht durchgeführt?                                                                                                    |
|----------------------------------------------------------------------------------------------------|
| KompetenzCheck fristgerecht durchgeführt?                                                                                                    |
| StrengthsFinder fristgerecht durchgeführt <u>und Talente-Bericht ausgedruckt und</u> <u>hochgeladen</u> ?                                                                                                    |
| Du hast deine Zugangsdaten für deine Onlinetests am Workshoptag griffbereit?                                                                                                    |
| Seminarunterlagen ausgedruckt und darin Selbst- und Fremdeinschätzung ausgefüllt?                                                                                                    |
| Seminarunterlagen, Ergebnisse des StrengthsFinder, Zugangsdaten (Passwort)<br>für die Onlinechecks für das Seminar <u>mit dabei</u> ?<br>→ Ohne diese Unterlagen ist eine Teilnahme am Seminartag nicht möglich! |
| Getränk fürs Seminar besorgt und etwas zu Essen eingepackt?<br>(falls Essen nicht durch die Schule organisiert)                                                                                                  |

Bei Fragen oder Problemen kannst Du Dich gerne telefonisch oder per E-Mail an unser Büro wenden.

Du erreichst uns unter: info@talenteschmiede-bewegt.de sowie telefonisch unter: 0371 355617-40

### (Bitte Name und Schule angeben)

Wir freuen uns auf Dich und wünschen Dir einen spannenden und erfolgreichen Talenteschmiede-Seminartag!

Dein Team der Talenteschmiede bewegt

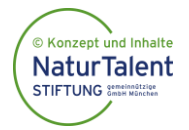